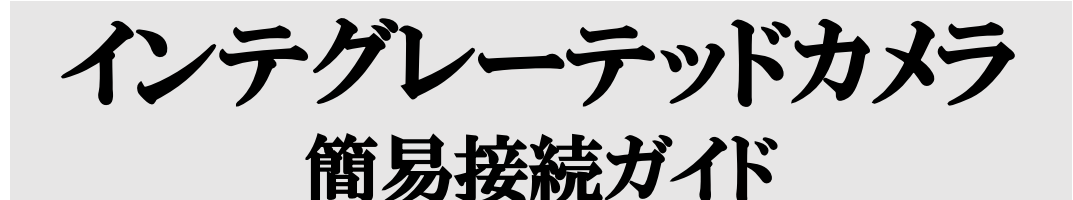

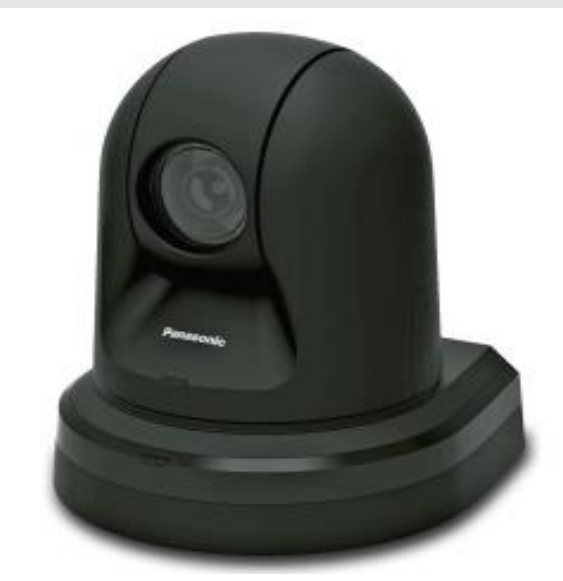

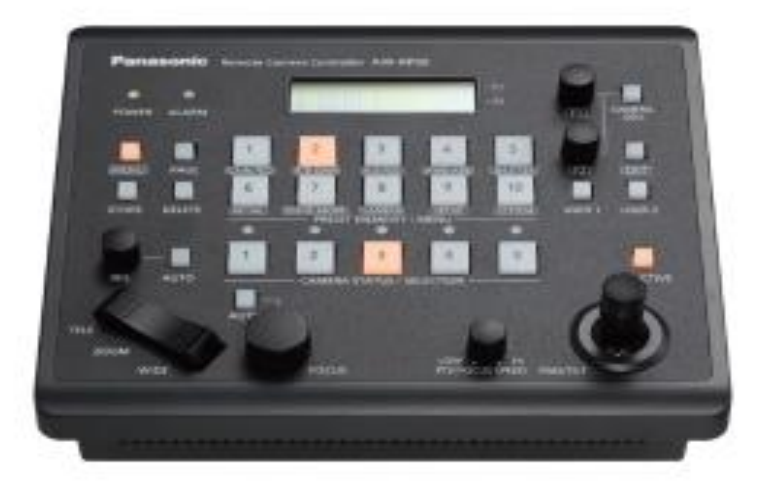

※当ガイドはPanasonic社製インテグレーテッドカメラと カメラコントローラの接続を簡易的に示したものです。 ※使用方法によっては一部対応していない場合もございます。 詳細はカメラ/コントローラ付属の取扱説明書を参照ください。

人工人株式会社 エージーエーコーポレーション

はじめに 当ガイドはPanasonic社製インテグレーテッドカメラ とコントローラの接続ガイドで、取扱説明書ではござ いません。 あくまでも接続、ご利用開始までのガイドです。 また今回ガイド作成で、使用した機材は下記二種に よるものです。

AW-HE70SK

AW-RP50

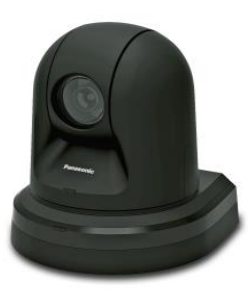

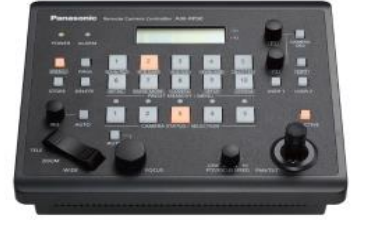

同商品以外の商品におきましては、正しく動作しない可能性がございますので、ご注意ください。

目次
1.接続の流れ
2.コントローラの設定別接続ガイド
2-1 IP\_Direct
2-2 Serial
2-3 CAM\_Direct
2-4 Network
3.困った時は

1.接続の流れ ・カメラとコントローラをそれぞれ使用位置 に配置する。

・カメラとコントローラの電源をそれぞれ取り、カメラ-コントローラ間を接続設定に合わせてLANケーブルで繋げる。

・コントローラ側SYSTEMメニューより、カメ ラの接続設定を行う。

※SYSTEMメニューの入り方 ・MENUボタンを押し、点灯させる。 ・数字キー回を押す

赤丸 MENUボタン
 黄丸 数字キー回
 青丸 F1F2ツマミ
 緑丸 EXITボタン
 白丸 カメラセレク
 トキー

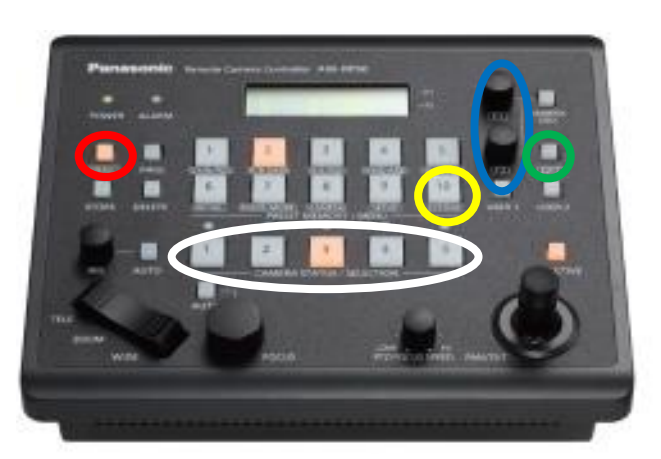

接続設定時主要使用ボタン

2.コントローラ設定別接続ガイド 2-1 IP\_Direct接続 IP\_Direct接続は操作したいカメラのIPアドレス を直接入力し、コントローラにアサインさせる方 法です。

1.カメラの10BASE-T端子(図1)とコントローラの Network端子(図2)をLANケーブルで接続す る。

2.システムメニュー[1]CAMERA CTLを選択し、 アサインしたいカメラ番号の接続設定をF2ツマ ミを用いて【IP\_Direct】に変更する。

3.F2ボタン右側のEXITボタンでシステムメ ニューに戻り、[7]CAM IP ADRを選択する。

4.IPを入力したいカメラ番号をF1で選び、カメ ラのIPをF2ツマミで入力する。(ツマミ回転で数 字変更、押下で次の数字郡へ切り替わります)

5.入力を一通り終えるとアサインしたカメラセレ クトキー上部のLEDが点灯する。

6.セレクトキーを押し、カメラを選択。操作が効 くか確認してください。

## 2-1 IP\_Direct接続

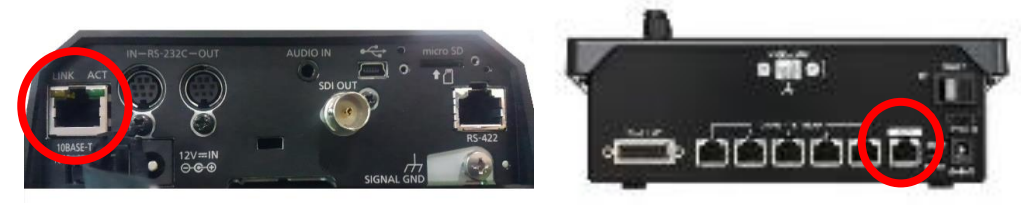

図1

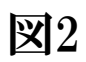

## 2-2 Serial接続

Serial接続はIPなどは関係なく、コントローラと 繋いだカメラを操作する方法です。比較的簡 単ですが同時接続数は最大5台までです。

1.カメラのRS-422端子(図1)とコントローラの PAN/TILT HEADの任意の端子(図2)をLAN ケーブルで接続する。

2.システムメニュー[1]CAMERA CTLを選択し、 LANケーブルを接続した端子番号と同じカメラ 番号の接続設定をF2ツマミを用いて【Serial】 に変更する。

3.変更後接続したカメラセレクトキー上部の LEDが点灯する。

4.セレクトキーを押し、カメラを選択。操作が効 くか確認してください。

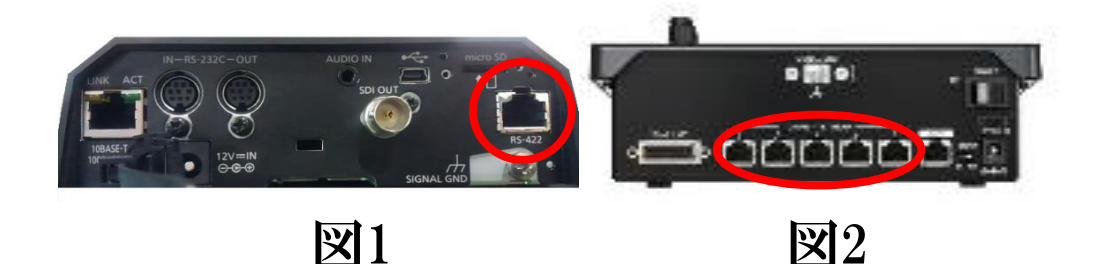

2-3 CAM\_Direct接続 CAM\_Direct接続はIPなど関係なくカメラと簡単に接続できますが、操作がカメラOSDの表示と ズーム程度に限定されています。 接続方法は前述のSerial接続とほぼ同じで す。

1.カメラのRS-422端子(図1)とコントローラの PAN/TILT HEADの任意の端子(図2)をLAN ケーブルで接続する。

2.システムメニュー[1]CAMERA CTLを選択し、 アサインしたいカメラ番号の接続設定をF2ツマ ミを用いて【CAM\_Direct】に変更する。

3.入力を一通り終えるとアサインしたカメラセレ クトキー上部のLEDが点灯する。

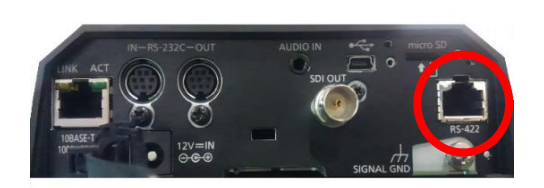

図1

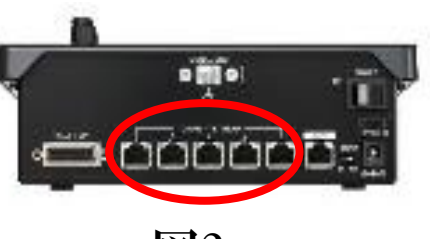

図2

2-4 Network接続 Network接続はカメラやコントローラにIPを振り 分け、接続します。ハブを利用すれば最大100 台まで同時接続可能です。 このガイドではコントローラからIPを割り当てる 方法をご紹介しております。

1.カメラの10BASE-T端子(図1)とコントローラの Network端子(図2)をLANケーブルで接続す る。

2.システムメニュー[5]AUTO SET IPを選択し、 F2ツマミでRENEW IPを選択する。

3.[7]CAM IP ADRで設定されているIPが自動 でカメラに振り分けられる。IPとカメラ番号が上 手く合わなかった場合は、[7]でカメラのIPを合 わせたいカメラ番号に入力すれば合わせること ができます。

4.設定を一通り終えるとアサインしたカメラセレ クトキー上部のLEDが点灯する。

5.セレクトキーを押し、カメラを選択。操作が効 くか確認してください。

## 2-4 Network接続

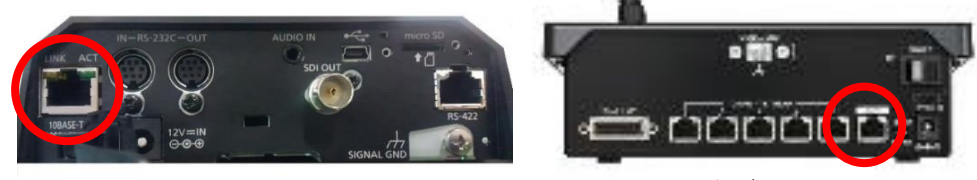

図1

**2** 

## 3.困った時は

・ケーブルの接続は正しく行えていますか? →LANケーブルは接続設定ごとに接続端子が 異なります。また電源ケーブルの接続などもご 確認ください。

・設定は確実に行えましたか? →カメラがアサインできるとカメラセレクトキー 上部のLEDが点灯します。ご確認ください。

・IPは重畳していませんか? →ネットワークを利用した接続の場合、カメラ同 士はもちろん、同じネットワーク内の機材はIP が重なっていないことをご確認ください。

・設定を複雑にしてしまっていませんか?
 →設定をめちゃくちゃに弄ってしまうと上手く操作が効かなくなる事があります。ご注意ください。

また設定が分からなくなってしまった場合は、コ ントローラのシステムメニュー[11]INITIALIZE でALLを選択すれば設定を初期化できます。 ※IP設定なども初期化されますのでご注意くだ さい。